## 1. 手動で入力して登録する方法

リボンから「ホーム」タブをクリックし、「削除」グループの「迷惑メール」を クリックして、表示された一覧から「迷惑メールのオプション」をクリックしま す。

| ₽5 ÷                           |                                                                                                    | 1                            |
|--------------------------------|----------------------------------------------------------------------------------------------------|------------------------------|
| ファイル ホーム                       | タッチ 送受信 フォルター 表示 ♀ 実行したい                                                                                                    | 作業を入う                        |
| ましい<br>新しい 新しい<br>電子メール アイテム * | 「 「 伝 無視 「 」 「 」 「 」 」 」 」 」 」 」 」 」 」 」 」 」 」 」 」 」 」 」 」 」 」 」 」 」 」 」 」 」 」 」 」 」 」 」 」 」 」 」 」 」 」 」 」 」 」 」 」 」 」 」 」 」 」 」 」 」 」 」 」 」 」 」 」 」 」 」 」 」 」 」 」 」 」 』 』 二 」 」 □ □ | <b>國</b> 会i<br>基 <b>同</b> その |
| 新規作成<br>▲お気に入り                 | ■ 受信拒否リスト(B)<br>受信拒否しない(S)                                                                                                    |                              |
| 受信トレイ 7                        | 差出人のドメイン (@example.com) を拒否しない(D)                                                                                                    | 4                            |
| 下書き<br>送信済みアイテム                | このグループまたはメーリング リストを拒否しない(M)<br>運 迷惑メールではないメール(N)                                                                                                    |                              |
| 削除済みアイテム                       |                                                                                                    | 3/31                         |

2. 「迷惑メールのオプション」が表示されます。

「信頼できる差出人のリスト」タブをクリックし、「追加」をクリックします。

|                                                       | 追加( <u>D</u> )               |     |
|-------------------------------------------------------|------------------------------|-----|
|                                                       | 編集(E)                        |     |
|                                                       | (3)網際                        |     |
|                                                       | ファイルかたインボートイ                 | M)  |
|                                                       | ファイルヘエクスポート(                 | (X) |
| ]運略先からの電子メールも信頼する( <u>C</u> )<br>]電子メールの送信先を自動的に [信頼で | きる差出人のリスト] に追加する( <u>U</u> ) |     |
|                                                       |                              |     |

※入力するアドレス

fukushima.soudanshien@gmail.com/info@fsknet.or.jp

3.「アドレスまたはドメインの追加」が表示されます。

登録したいメールアドレスやドメイン名を入力し、「OK」をクリックします。

| アドレスまたはドメインの追加        |                | হ          |
|-----------------------|----------------|------------|
| リストに追加する電子メール アドします。  | レスまたはインターネッ    | トドメイン名を入力し |
| @outlook.jp           |                |            |
| 例: someone@example.co | m, @example.co | om         |
|                       | ОК             | キャンセル      |

4. リストに該当のメールアドレスやドメイン名が表示されたことを確認し、「OK」 をクリックします。

| @outlook.i    | 0     |               |        |        |                 | 追加      | (D)              |
|---------------|-------|---------------|--------|--------|-----------------|---------|------------------|
|               |       |               |        |        |                 | 振生      | (E)              |
|               |       |               |        |        |                 | 資料      | 2(R)             |
|               |       |               |        |        |                 | 1220    | P(11)            |
|               |       |               |        |        |                 |         |                  |
|               |       |               |        |        |                 | ファイルからイ | ンポート( <u>M</u> ) |
|               |       |               |        |        |                 | ファイルヘエク | スポート( <u>×</u> ) |
| ]連絡先からの電子メール1 | ら信頼する | 5( <u>C</u> ) |        |        |                 |         |                  |
| □電子メールの送信先を自  | 動的に [ | 言頼できる         | 差出人のリス | ト] に追加 | 加する( <u>U</u> ) |         |                  |
|               |       |               |        |        |                 |         |                  |
|               |       |               |        |        |                 |         |                  |

以上で操作完了です。

この後に受講登録をしてください。